## FS030W 通信量設定について

データ通信量は【現在の通信量/最大値】の表示形式になっており、 初回設定では、データ通信量最大値は「---」と表示されております。 ※右図は最大値を1GBに設定した場合

月毎の自動リセット、最大値設定をされたい場合、下記手順にて設定を お願いいたします。

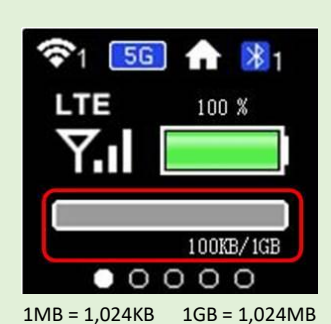

192.168.100.1

 $(\mathbf{X})$ 

## 《通信カウンター設定手順》

 FS030WをパソコンやスマートフォンなどとWi-Fi接続後、WEBブラウザ を起動し、アドレスバーに「192.168.100.1」と入力します。

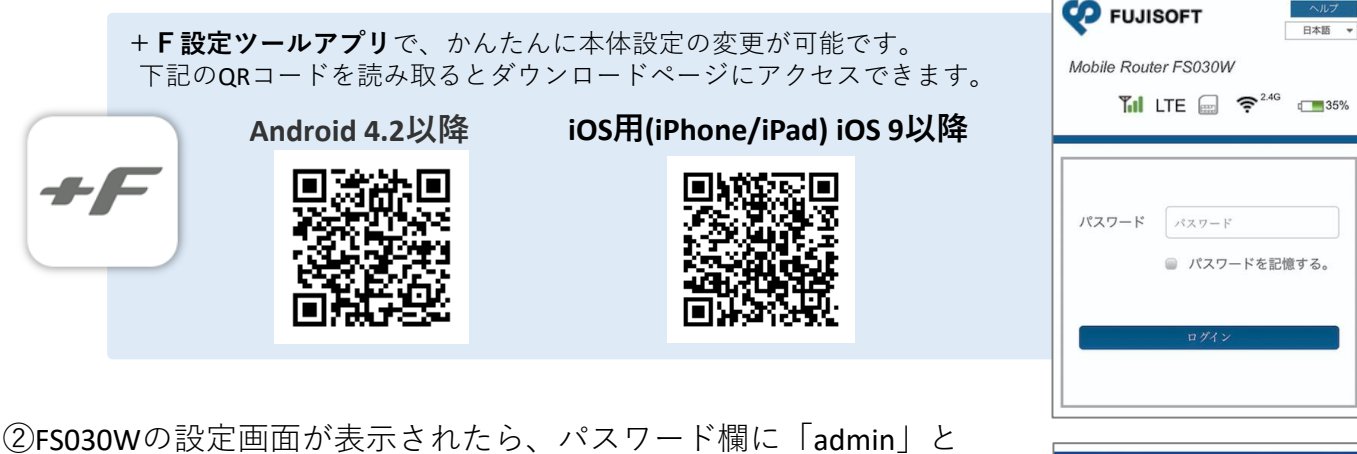

- ②FS030Wの設定画面が表示されたら、パスワード欄に「admin」と 入力し、「ログイン」をクリックします。
- ③設定メニューの「モバイルネットワーク設定」を 選択し、その中の「データ通信量」を選択します。
  ※接続情報画面が表示された場合、
- ⑤データ通信量内にある「データ通信量最大値」を ご契約されたプランに設定します。※任意

⑥自動リセット設定を「有効」「毎月」にし、 「自動リセット日」を「1」に設定、適用を押してい ただくと設定は完了です。

| データ通信量            |      |
|-------------------|------|
| データ通信量最大值 ※任意     |      |
|                   | GB 🗸 |
| 自動リセット設定          |      |
| ○ 有効 ◎ 無効         |      |
| ● 毎日  ● 毎週   ● 毎月 | )    |
| 自動リセット日           |      |
| 1                 | V    |

0 基本情報

✿ かんたん設定

モバイルネットワーク設定
プロファイル設定

ネットワーク設定

データ通信量 PINコード設定

本体を初期化(リセット)されますと、初回設定状態に戻ります。